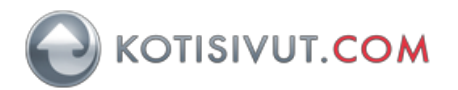

## Sähköpostitilin käyttöönotto Samsung Galaxy S8 (Android 8)

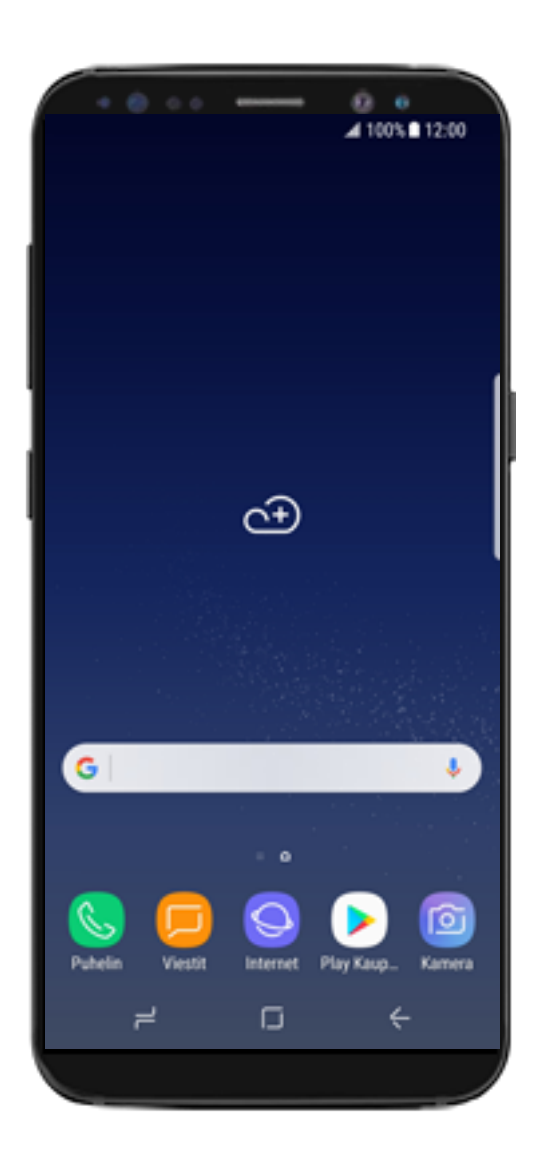

Siirry aloitusnäyttöön ja avaa valikko pyyhkäisemällä ylös tai alas näytöllä.

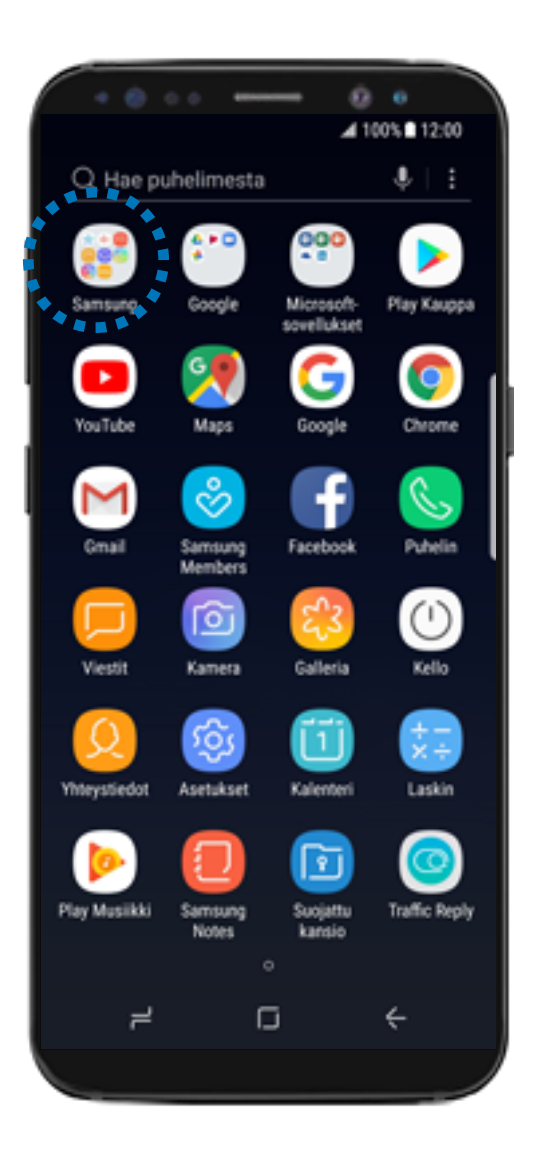

Valitse Samsung.

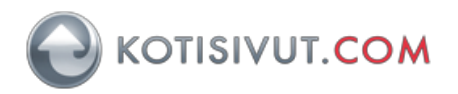

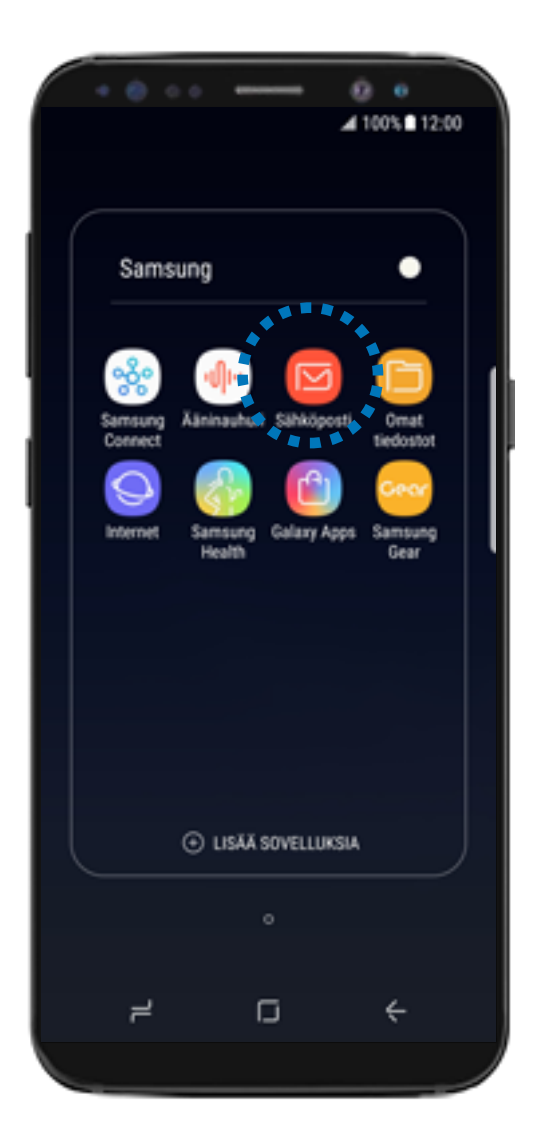

Valitse Sähköposti.

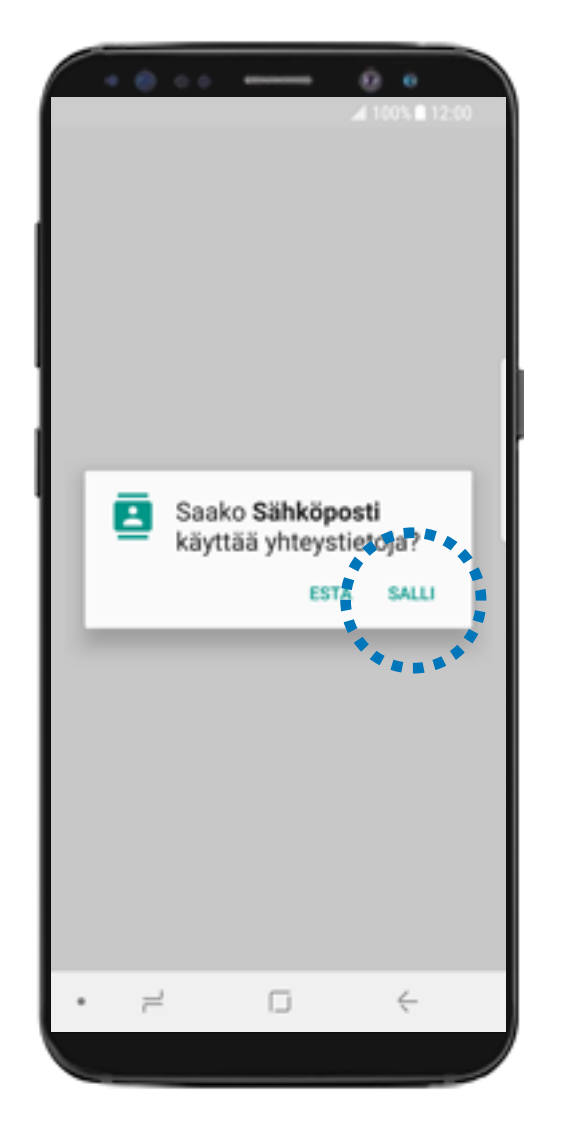

Mikäli laite kysyy **Sähköposti**sovellukselle lupaa käyttää yhteystietoja, niin **SALLI** yhteystietojen käyttö.

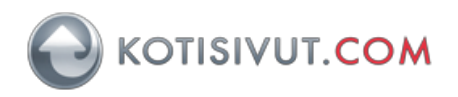

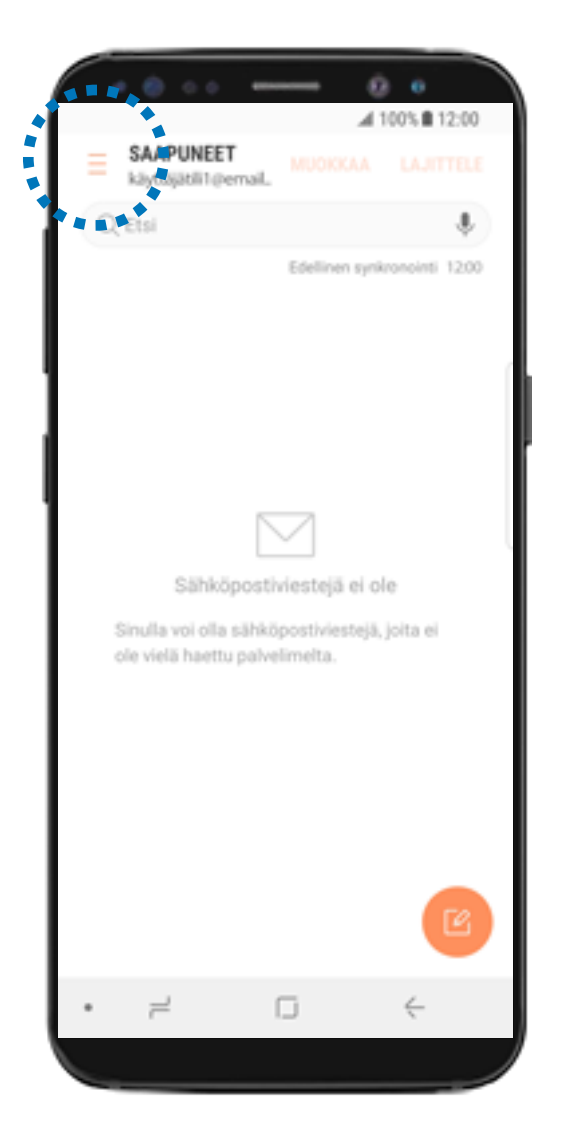

Mikäli saat tämän näkymän valitse luettelokuvake. Valitse tämän jälkeen asetukset-kuvake ("hammasratas") ja Lisää tili.

Jos et saa tätä näkymää, niin siirry seuraavaan vaiheeseen.

| • • • • • • • • • • • • • • • • • • • |                  |   |   |    |   |   |              |   |    |           |
|---------------------------------------|------------------|---|---|----|---|---|--------------|---|----|-----------|
| LISÄÄ UUSI TILI                       |                  |   |   |    |   |   |              |   |    |           |
|                                       | Sähköpostionoite |   |   |    |   |   |              |   |    |           |
|                                       | Salasana         |   |   |    |   |   |              |   |    |           |
| Näytä salasana                        |                  |   |   |    |   |   |              |   |    |           |
|                                       |                  |   |   |    |   |   |              |   |    |           |
|                                       |                  |   |   |    |   |   |              |   |    |           |
|                                       |                  |   |   |    |   |   |              |   |    | _         |
| MANUAALINEN KIRJAUDU SISÄÄN           |                  |   |   |    |   |   |              |   | N  |           |
|                                       |                  |   |   |    |   |   | \$           |   | \$ |           |
| 1                                     | 2                | 3 | 4 | 5  | 5 | 6 | 7            | 8 | 9  | 0         |
| q                                     | w                | e | r | t  | у | u | i.           | 0 | р  | å         |
| а                                     | s                | d | f | g  | h | j | k            | I | ö  | ä         |
| Ŷ                                     | •                | z | x | с  | ۷ | b | n            | m |    | $\propto$ |
| !#                                    | !#1 , @          |   | @ | FI |   |   | com -        |   |    |           |
|                                       | 2                |   |   | G  |   |   | $\checkmark$ |   |    |           |
|                                       |                  |   |   |    |   |   |              |   |    |           |

Syötä **Sähköpostiosoite**-kenttään koko sähköpostiosoitteesi ja **Salasana**-kenttään salasanasi.

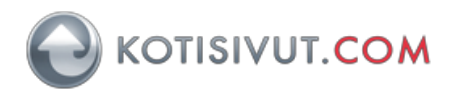

| Näytä salasana              |       |   |     |   |       |              |    |   |          |        |  |
|-----------------------------|-------|---|-----|---|-------|--------------|----|---|----------|--------|--|
| MANUAALINEN KIRJAUDU SISÄÄN |       |   |     |   |       |              |    |   |          |        |  |
| 0                           | **    | 6 | 2+* |   |       |              | Ļ. | 1 | \$       | $\sim$ |  |
| 1                           | 2     | 3 | 4   | ł | 5     | 6            | 7  | 8 | 9        | 0      |  |
| q                           | w     | e | r   | t | у     | u            | i  | 0 | р        | å      |  |
| а                           | s     | d | f   | g | h     | j            | k  | 1 | ö        | ä      |  |
| Ŷ                           |       | z | x   | с | ۷     | b            | n  | m |          |        |  |
| !#                          | 1#1 , |   |     |   | Suomi |              |    |   | • Valmis |        |  |
|                             |       | 7 |     |   |       | $\downarrow$ |    |   |          |        |  |
|                             | _     |   |     |   |       |              |    |   |          |        |  |

Valitse MANUAALINEN, tässä ohjeessa teemme asetukset manuaalisesti.

| • • • •                                                    | - 0 •                                                                          |  |  |  |  |  |  |  |
|------------------------------------------------------------|--------------------------------------------------------------------------------|--|--|--|--|--|--|--|
| LISÄÄ UUSI TILI                                            | ar 100% ■ 12500                                                                |  |  |  |  |  |  |  |
| 🗌 Näytä sala                                               | asana                                                                          |  |  |  |  |  |  |  |
| Valitse tilityy<br>•POP3-tili<br>IMAP-tili<br>Miccosoft Ex | Valitse tilityyppi<br>•POP3-tili<br>IMAP-tili<br>Micenseft Exchange ActiveSync |  |  |  |  |  |  |  |
| MANUAALINEN                                                | KIRJAUDU SISÄÄN                                                                |  |  |  |  |  |  |  |
| • =                                                        | c (                                                                            |  |  |  |  |  |  |  |
|                                                            |                                                                                |  |  |  |  |  |  |  |

Valitse tilityypiksi IMAP-tili.

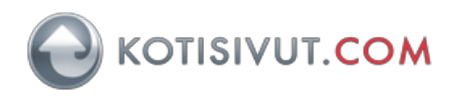

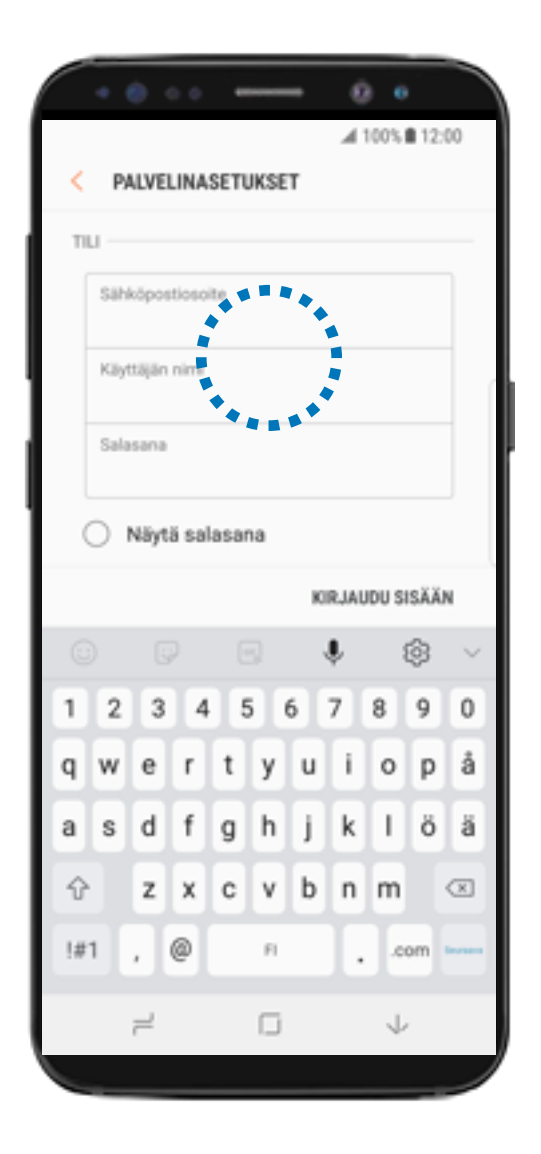

Syötä **Sähköpostiosoite**-kohtaan koko sähköpostiosoitteesi, samoin **Käyttäjän nimi**kohtaan. Salasana-kohtaan syötä salasanasi.

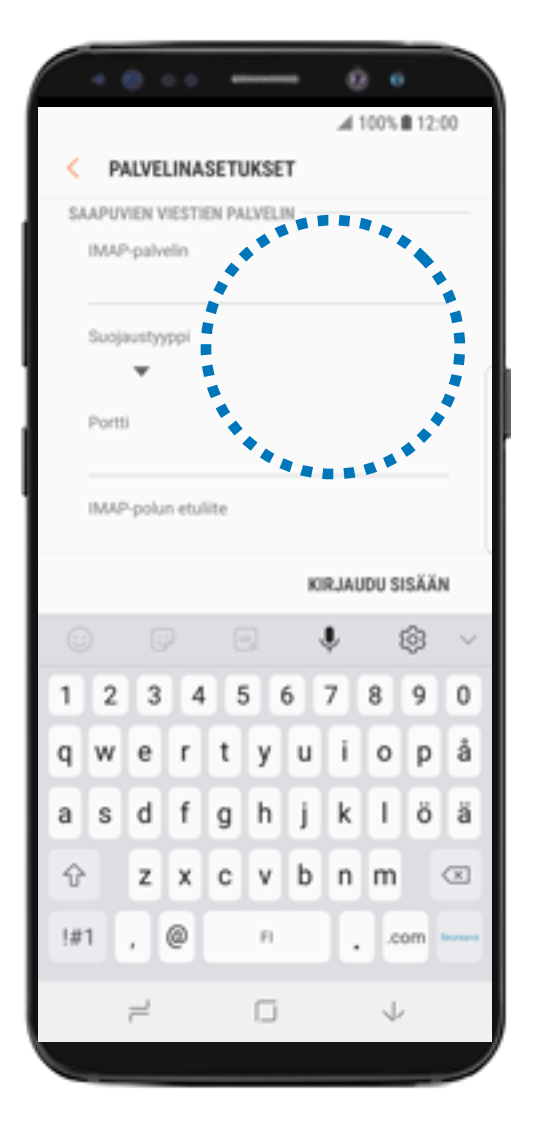

Vieritä näyttöä alas ja syötä kohtaan IMAPpalvelin syötä Kotisivut.comilta saamasi saapuvan postin palvelimen nimi. Valitse Suojaustyypiksi SSL ja Portti-kohtaan syötä porttinumeroksi 993

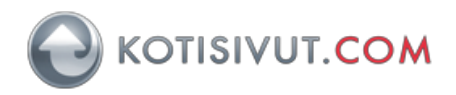

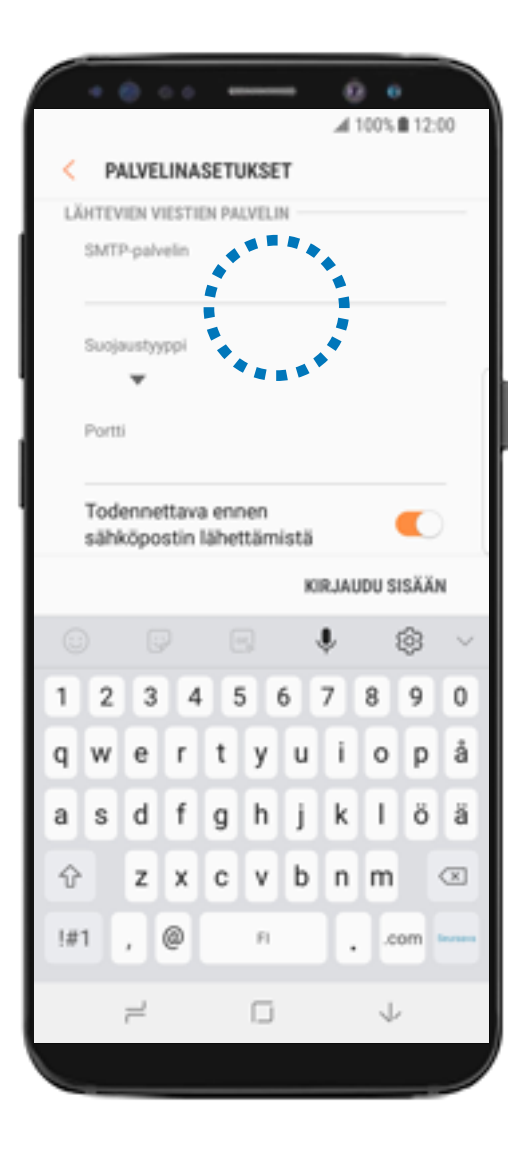

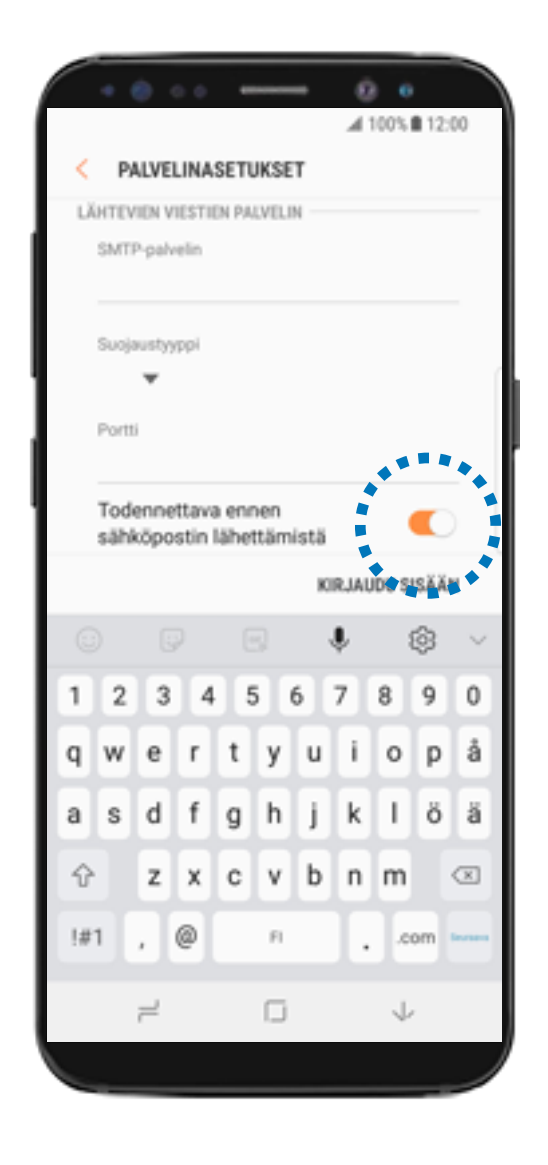

## Vieritä näyttöä alas. Syötä SMTP-palvelin kohtaan

Internet-yhteydentarjoajanne lähtevän postin palvelin (SMTP-palvelin). Internetyhteydentarjoajia Suomessa ovat esimerkiksi Elisa, DNA ja Telia.

Jos sinulla on käytössäsi Kotisivut.comin Autentikoiva SMTP-palvelu, niin käytä Kotisivut.comilta saatuja palvelun tietoja.

Jos käyttämäsi lähtevän postin palvelin käyttää SSL:ää (esimerkiksi Kotisivut.comin Autentikoiva SMTP), niin aktivoi Käytä SSL. Syötä Palvelimen portti, esimerkiksi 465. Mikäli palvelimen tiedoissa ei ole mainittu näitä asetuksia, niin älä aktivoi niitä käyttöön. Jos käyttämäsi lähtevän postin palvelin käyttää autentikointia (esimerkiksi Kotisivut.comin Autentikoiva SMTP), niin ota käyttöön **Todennettava ennen sähköpostin lähettämistä,** mikäli se ei ole käytössä.

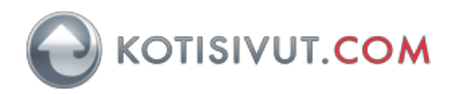

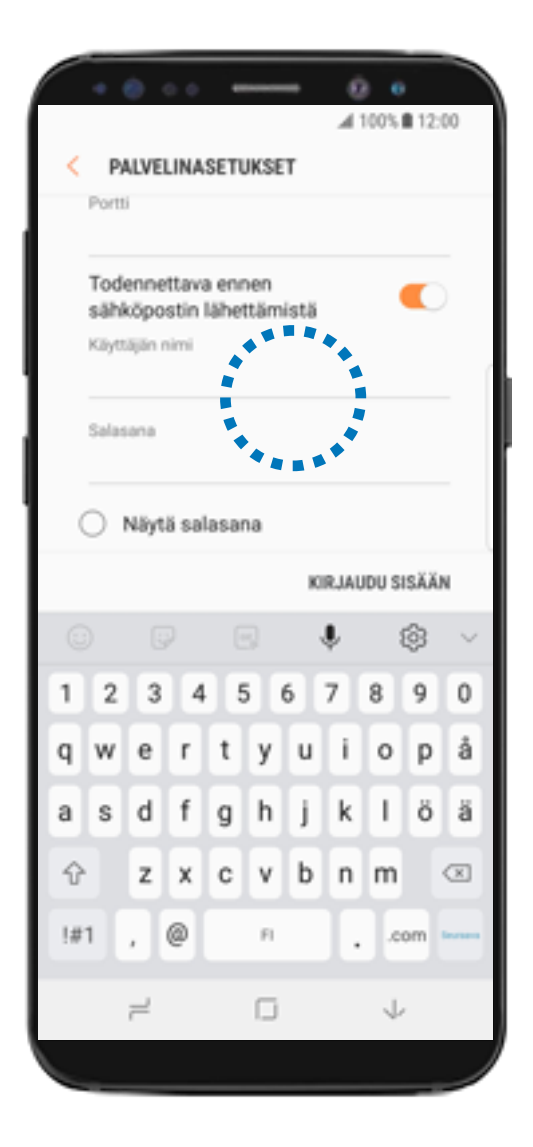

Syötä **Käyttäjän nimi**-kohtiin ja **Salasana**-kohtiin lähtevän postin käyttäjätiedot. Mikäli palvelimen tiedoissa ei ole mainittu näitä asetuksia, niin poista **Todennettava ennen sähköpostin lähettämistä käytöstä.** 

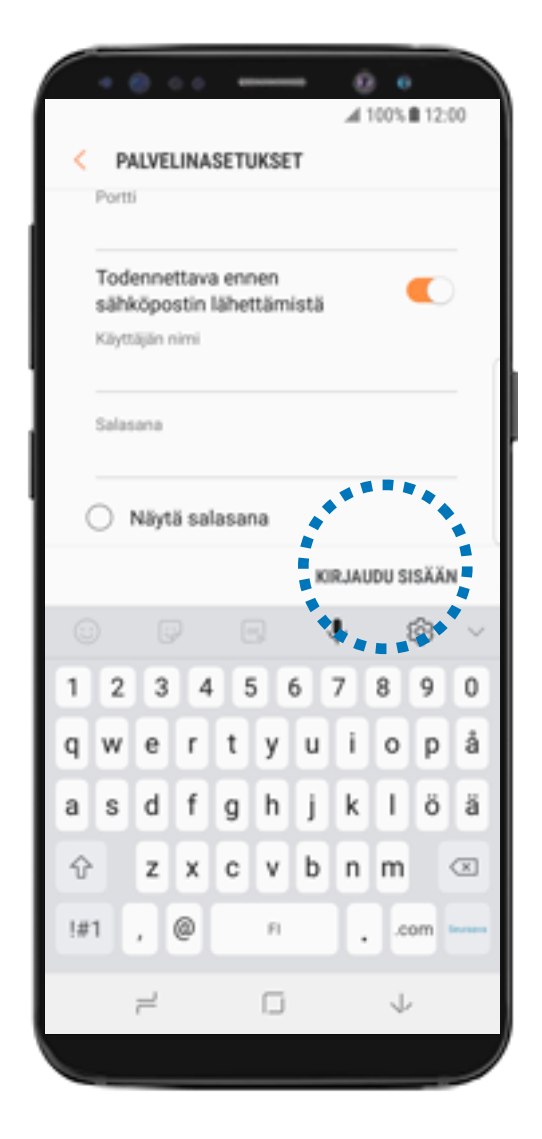

Valitse KIRJAUDU SISÄÄN.

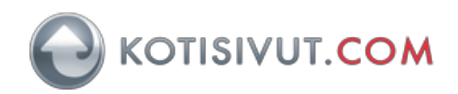

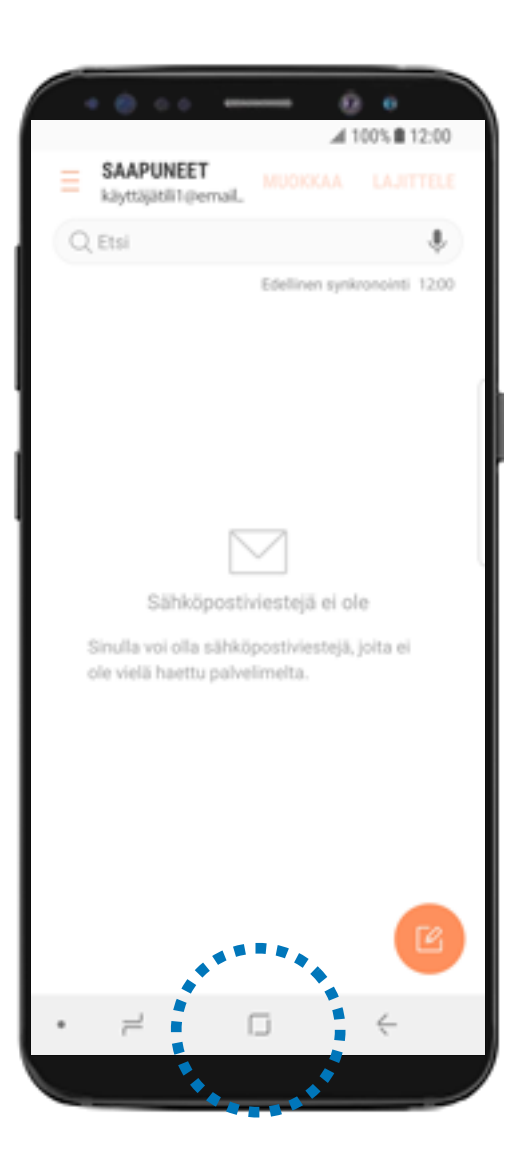

Sähköpostitili on nyt määritelty ja valmiina käyttöön. Palaa aloitusnäyttöön alareunan koti-näppäimestä.